# Valentijn dag – video les

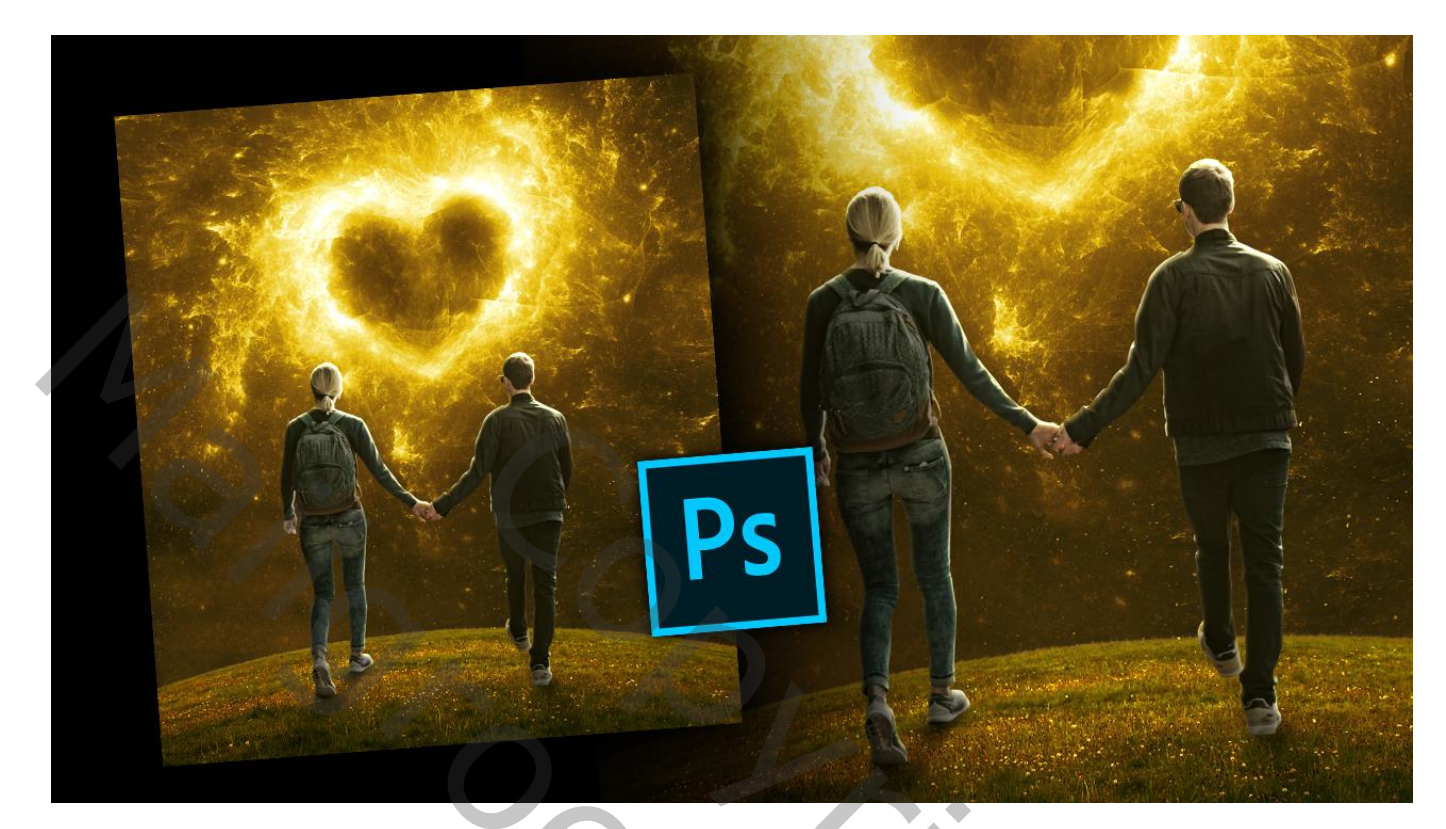

<u>Nodig</u> : model; gras; hart galaxy

Open een nieuw document : 2700 x 3000 px; 300ppi De gras afbeelding toevoegen ; het gras selecteren; laagmasker toevoegen; wat uitrekken Laagmasker toepassen; Transformatie  $\rightarrow$  Verdraaien

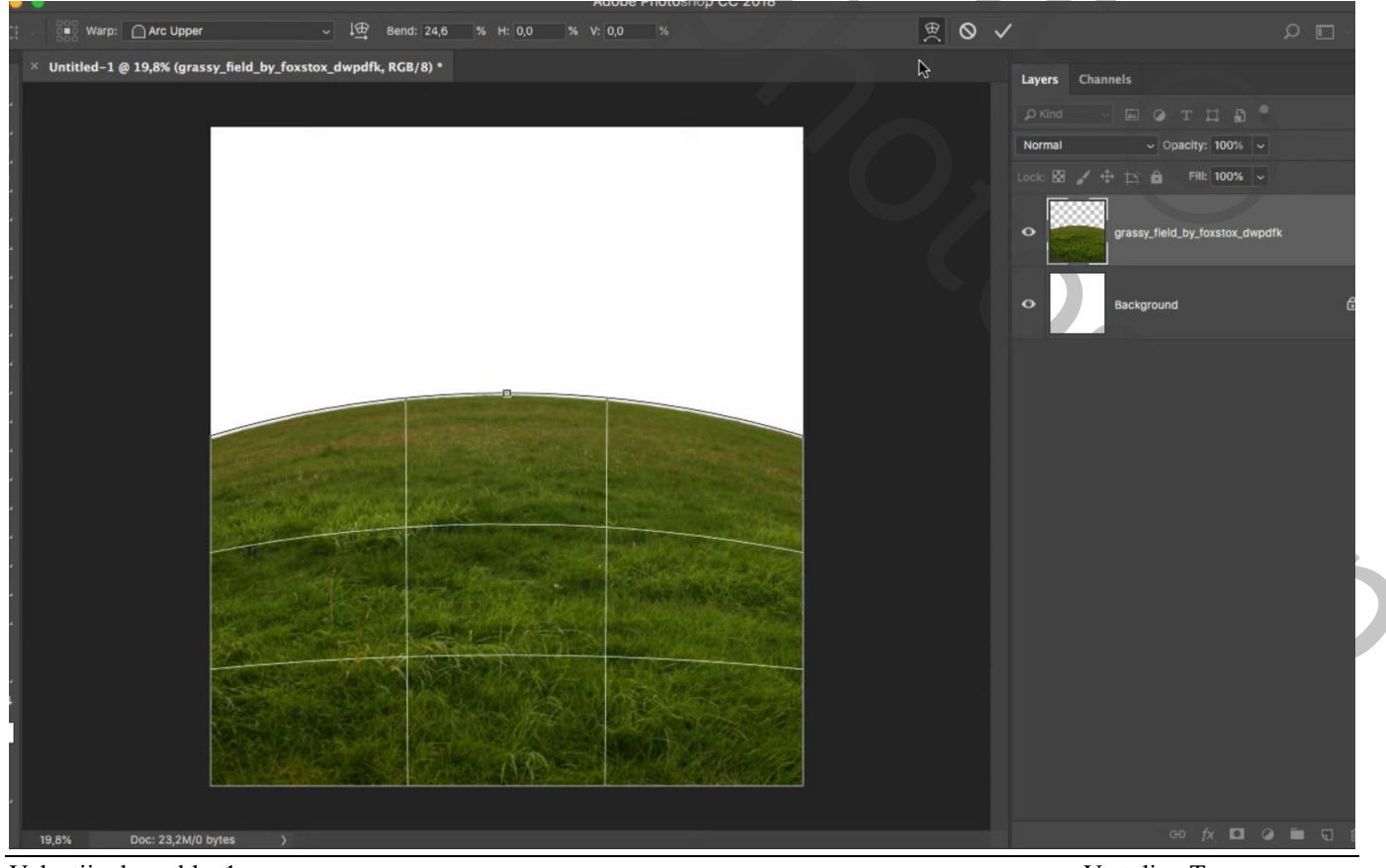

Valentijn dag – blz. 1

De laag wat naar beneden slepen

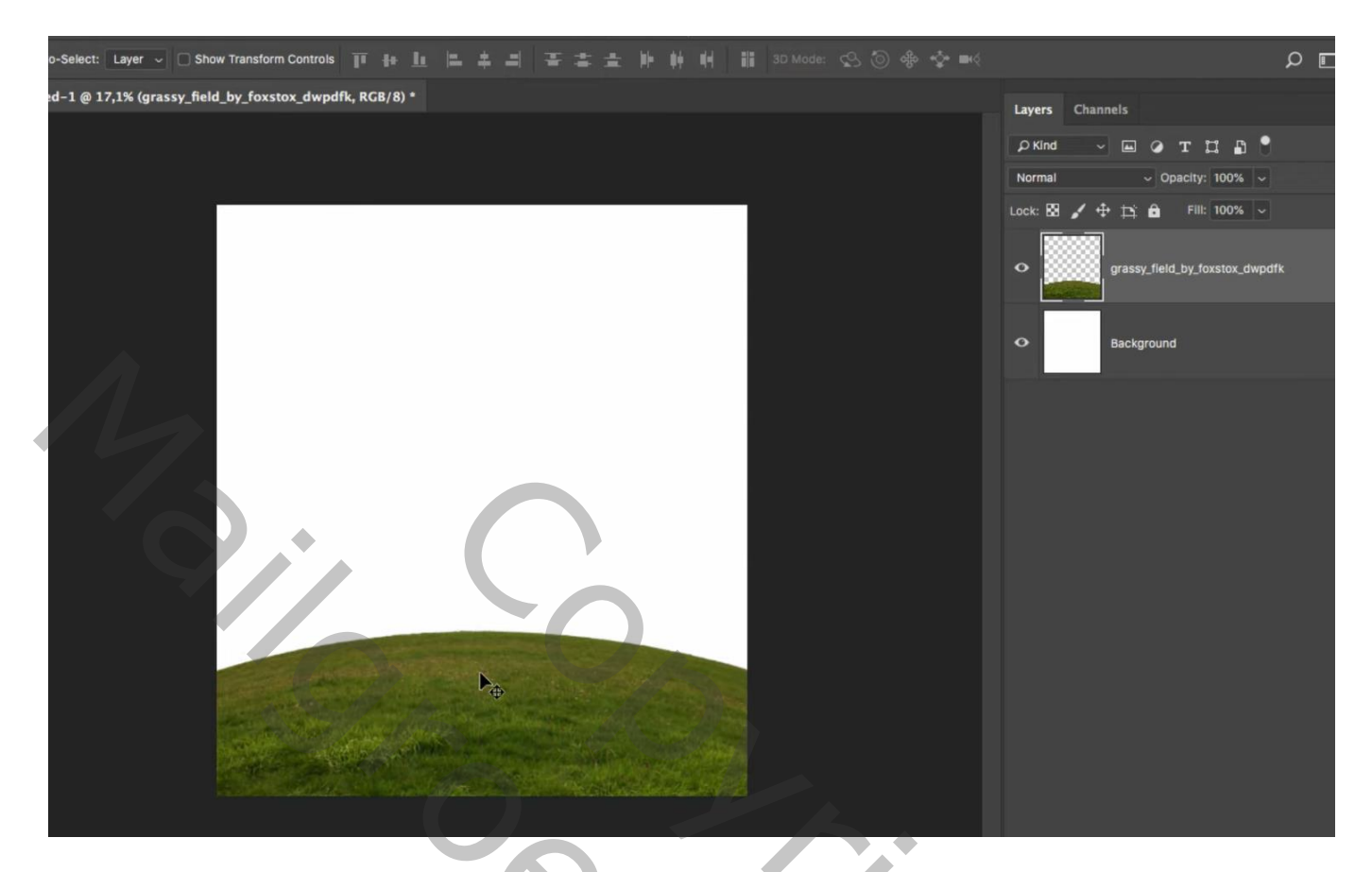

Het "hart" toevoegen; roteer 27°; laag onder de "gras" laag slepen; grootte aanpassen

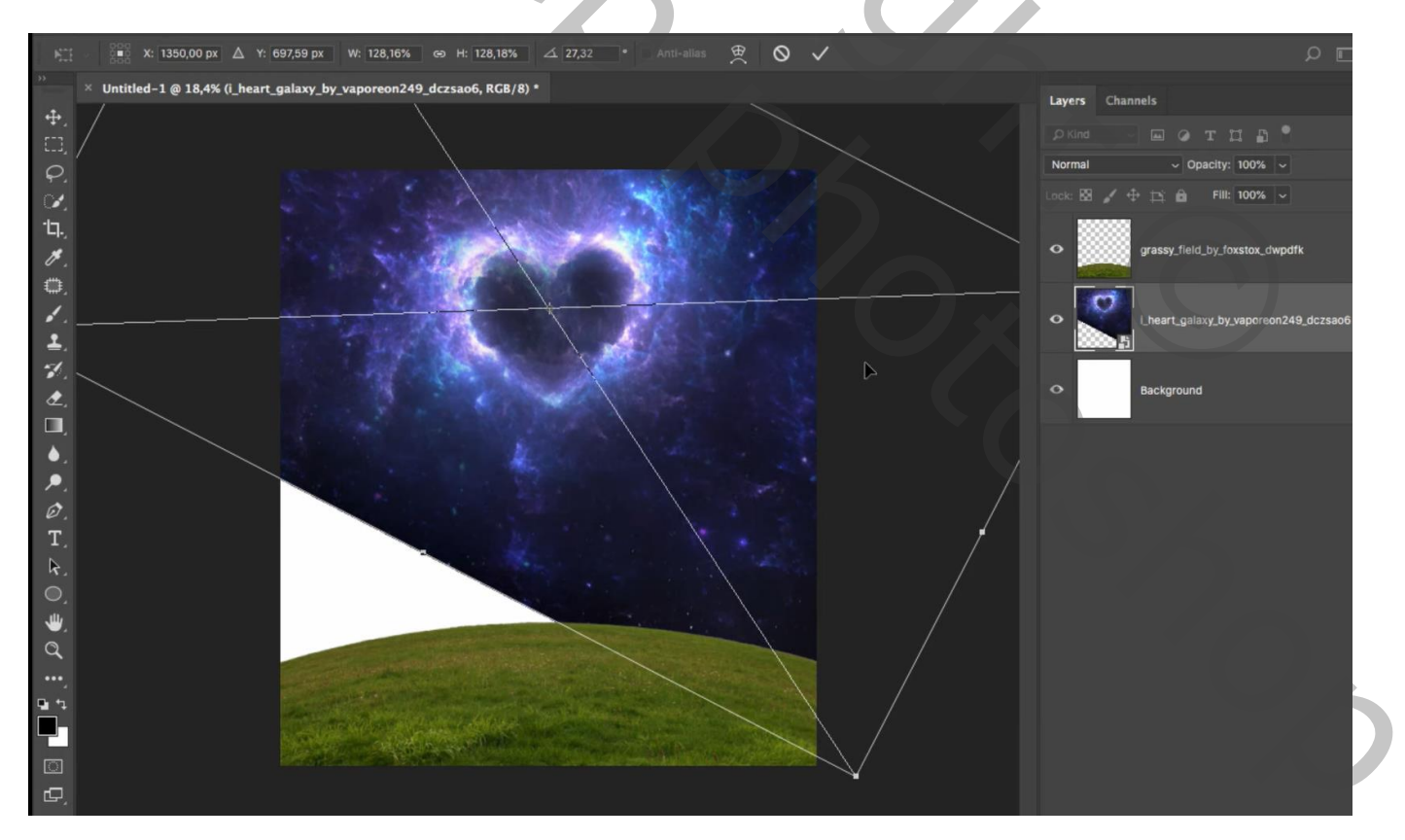

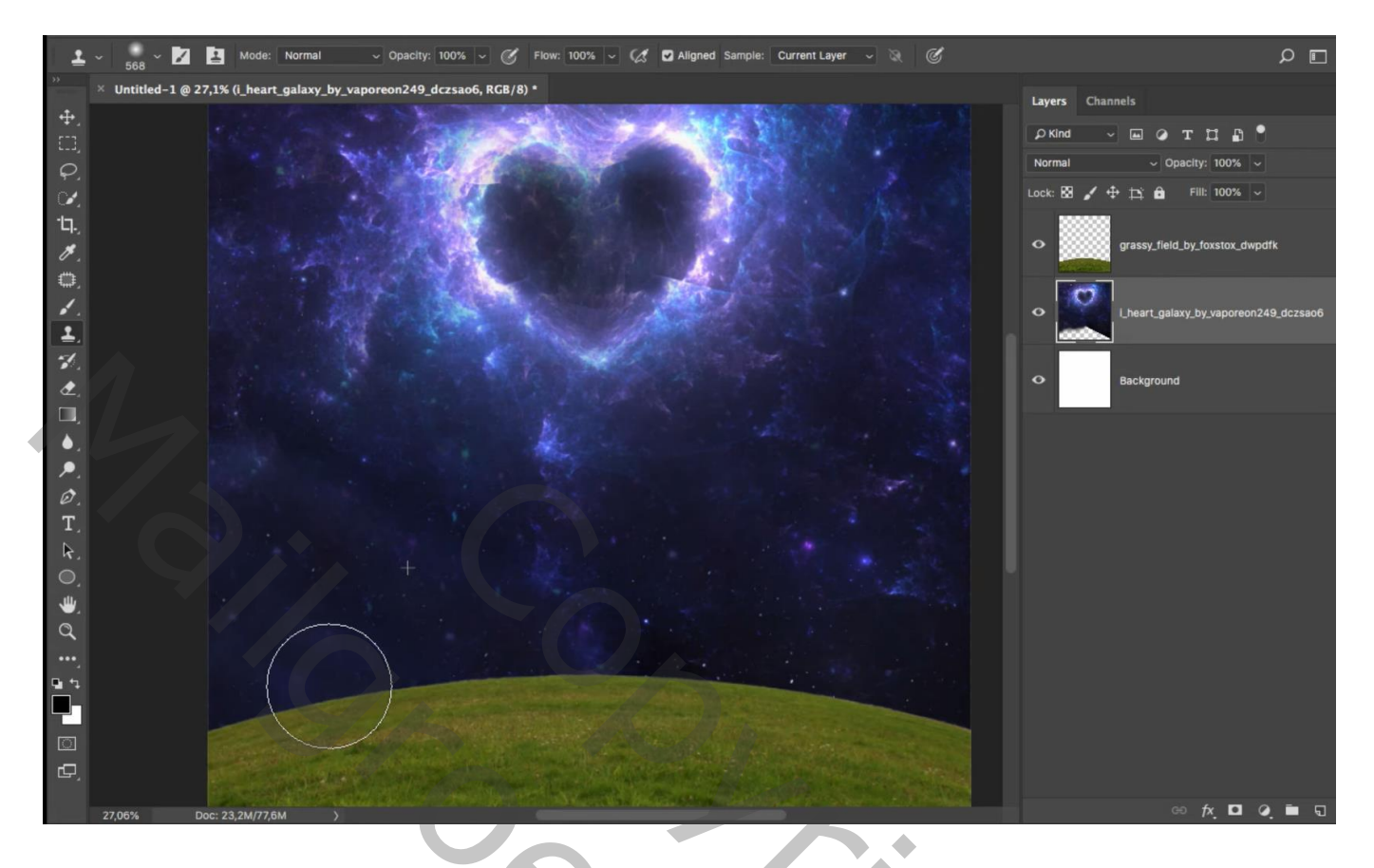

Het "koppel" toevoegen midden onderaan

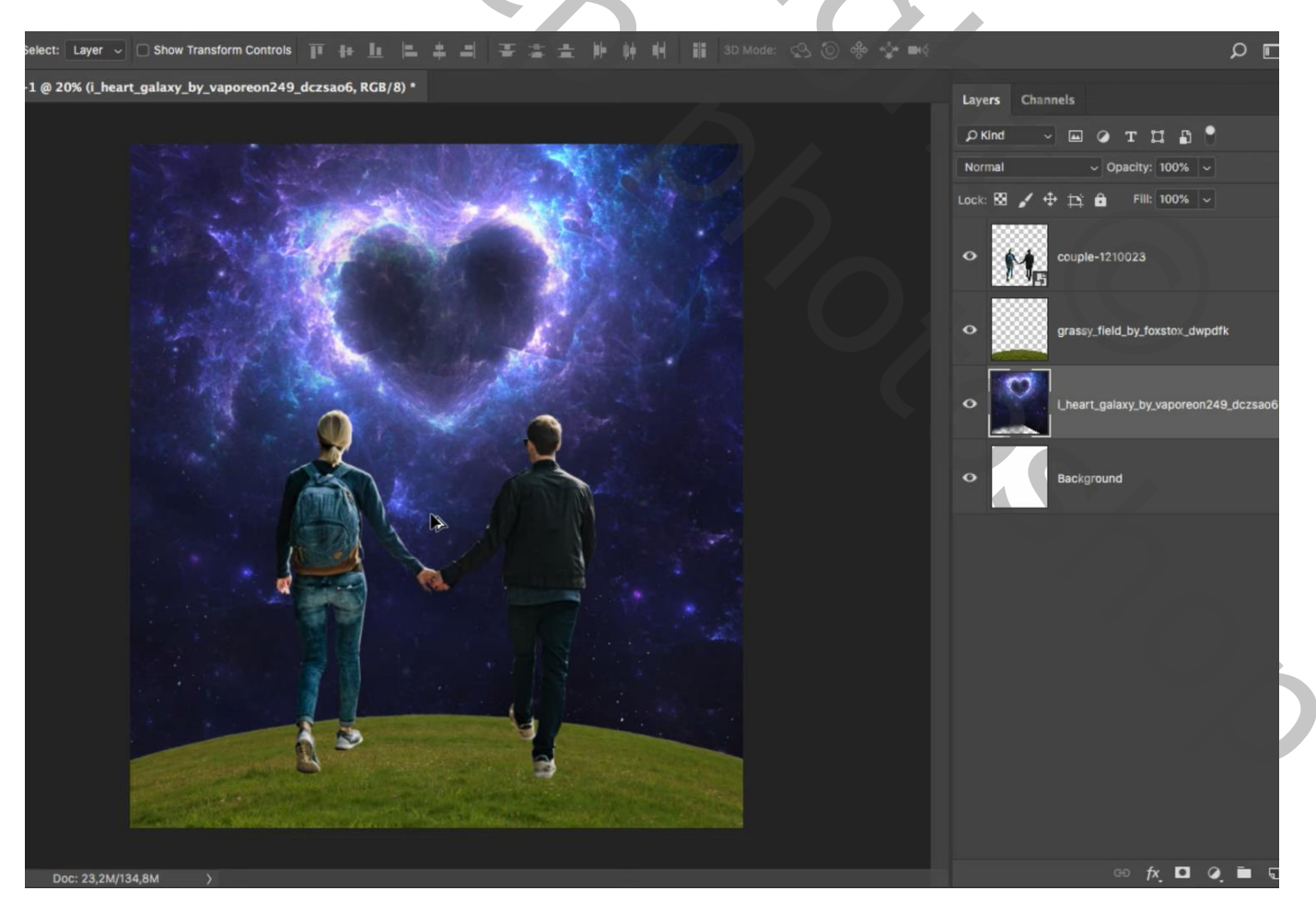

Boven laag met "hart" een Aanpassingslaag 'Kleurtoon/Verzadiging' : Uitknipmasker Vink vullen met kleur aan, waarden = 54 ; 70 ; 0

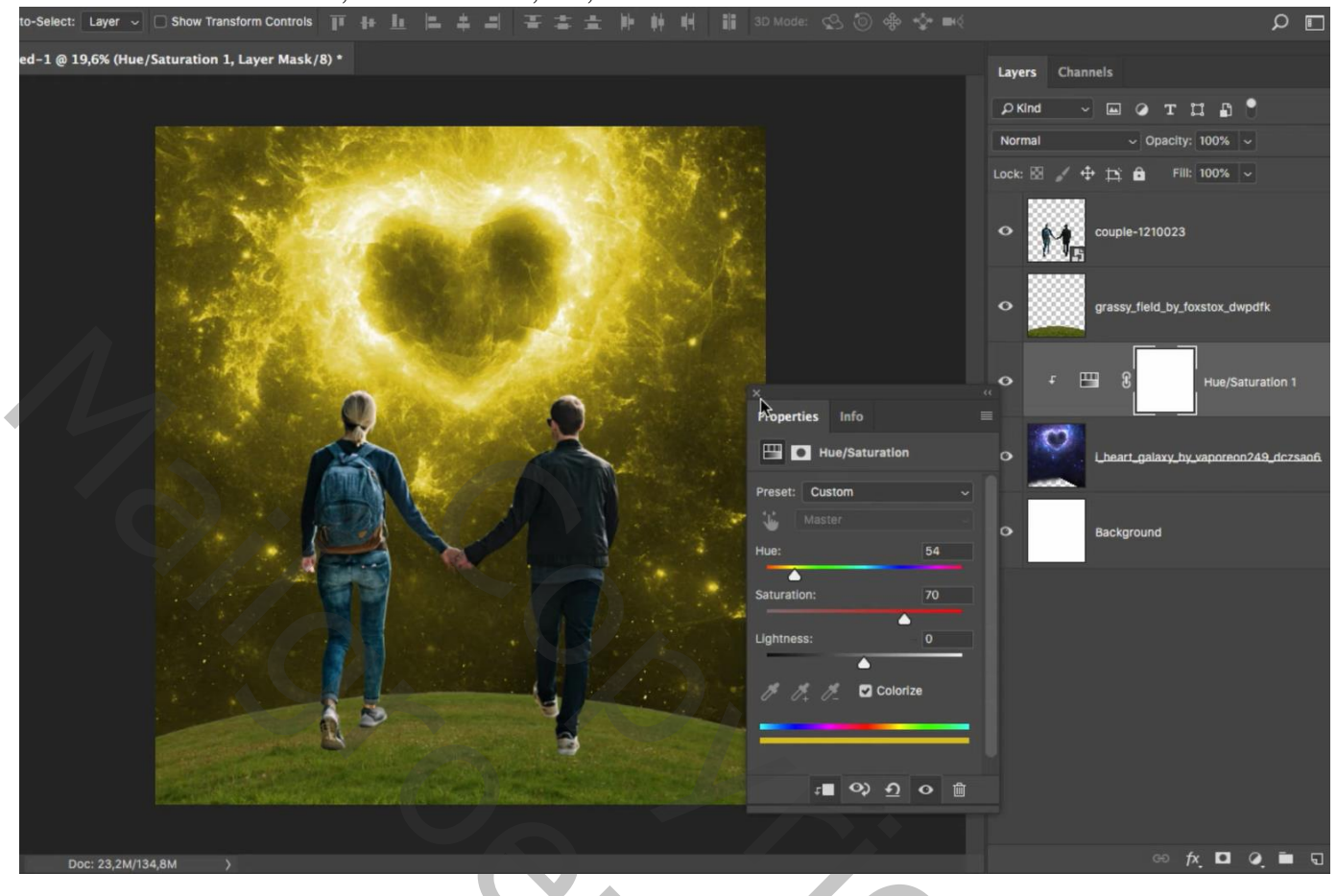

Nieuwe laag boven het "gras"; Uitknipmasker; Laagmodus = Zwak licht kort zwart transparant Verloop trekken van onder naar boven ;

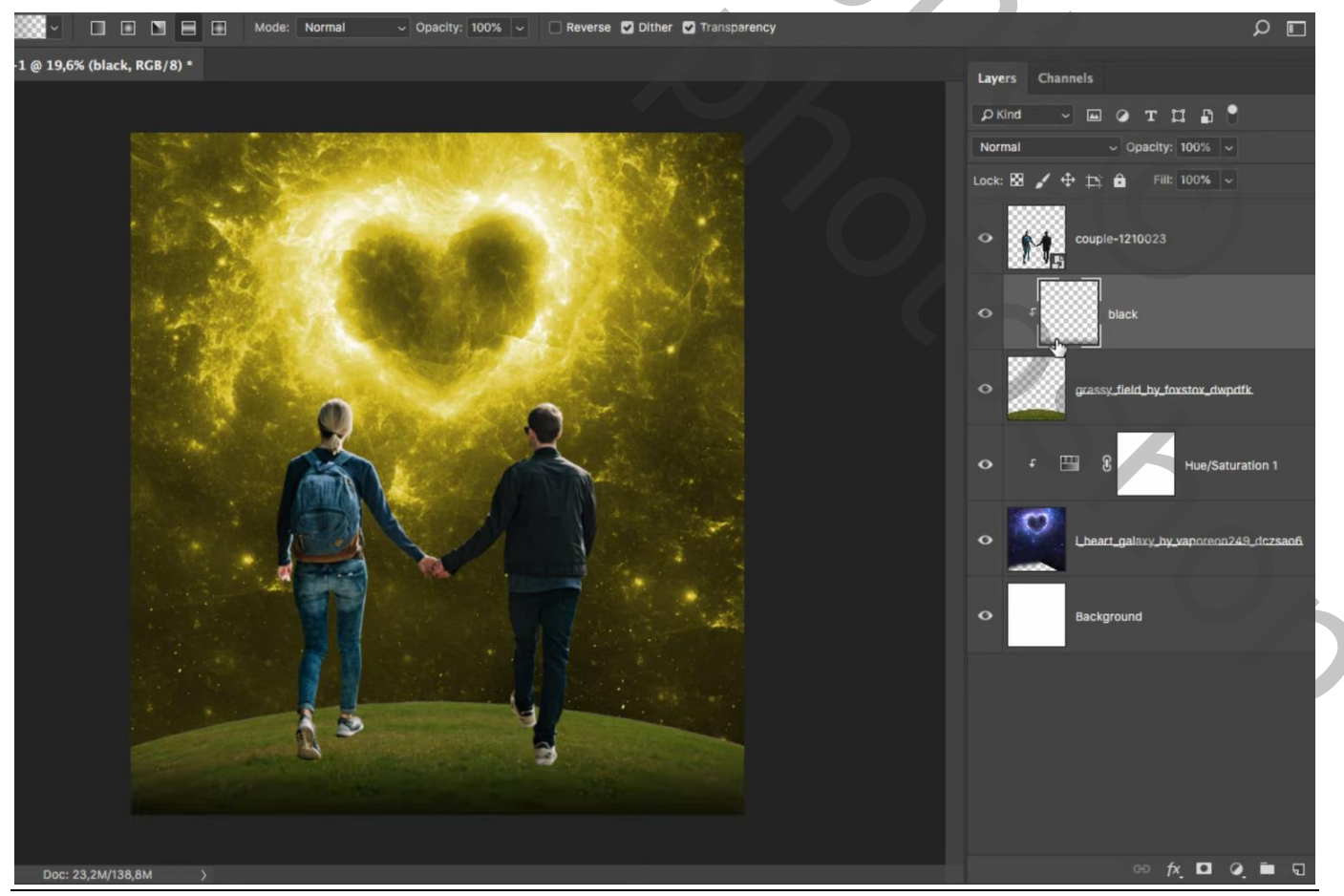

Valentijn dag – blz. 4

Vertaling T

#### Aanpassingslaag 'Kleurtoon/Verzadiging' : Uitknipmasker boven vorige laag Vink Vullen met kleur aan; waarden = 54 ; 51 ; 0 Modus = Bedekken

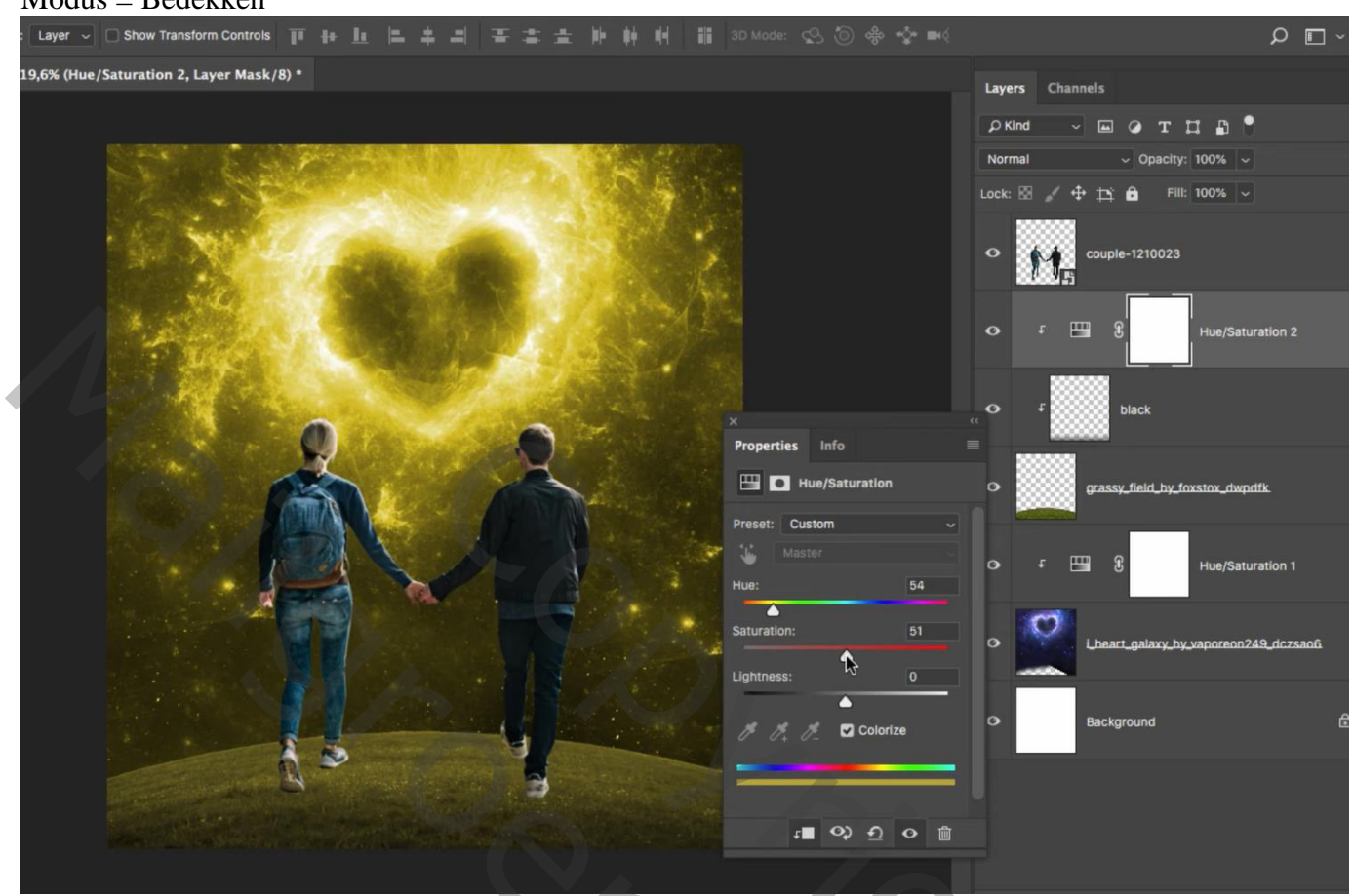

Aanpassingslaag 'Belichting' : Uitknipmasker boven vorige laag; 1,16 ; 0,0000 ; 0,95

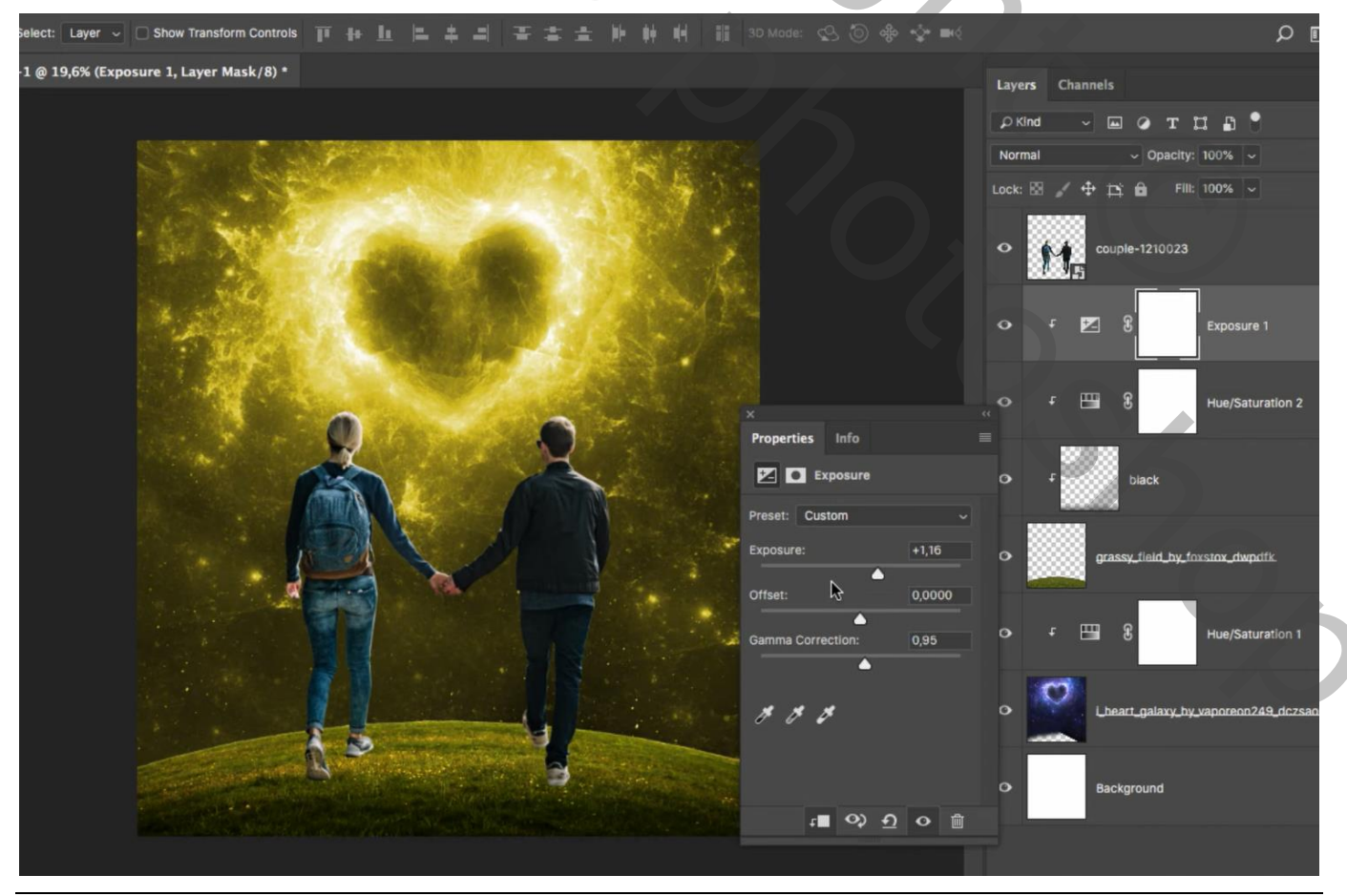

Valentijn dag – blz. 5

Laagmasker omkeren (Ctrl + I) ; zacht wit penseel, dekking = 100% ; op het laagmasker de bovenkant van het gras beschilderen

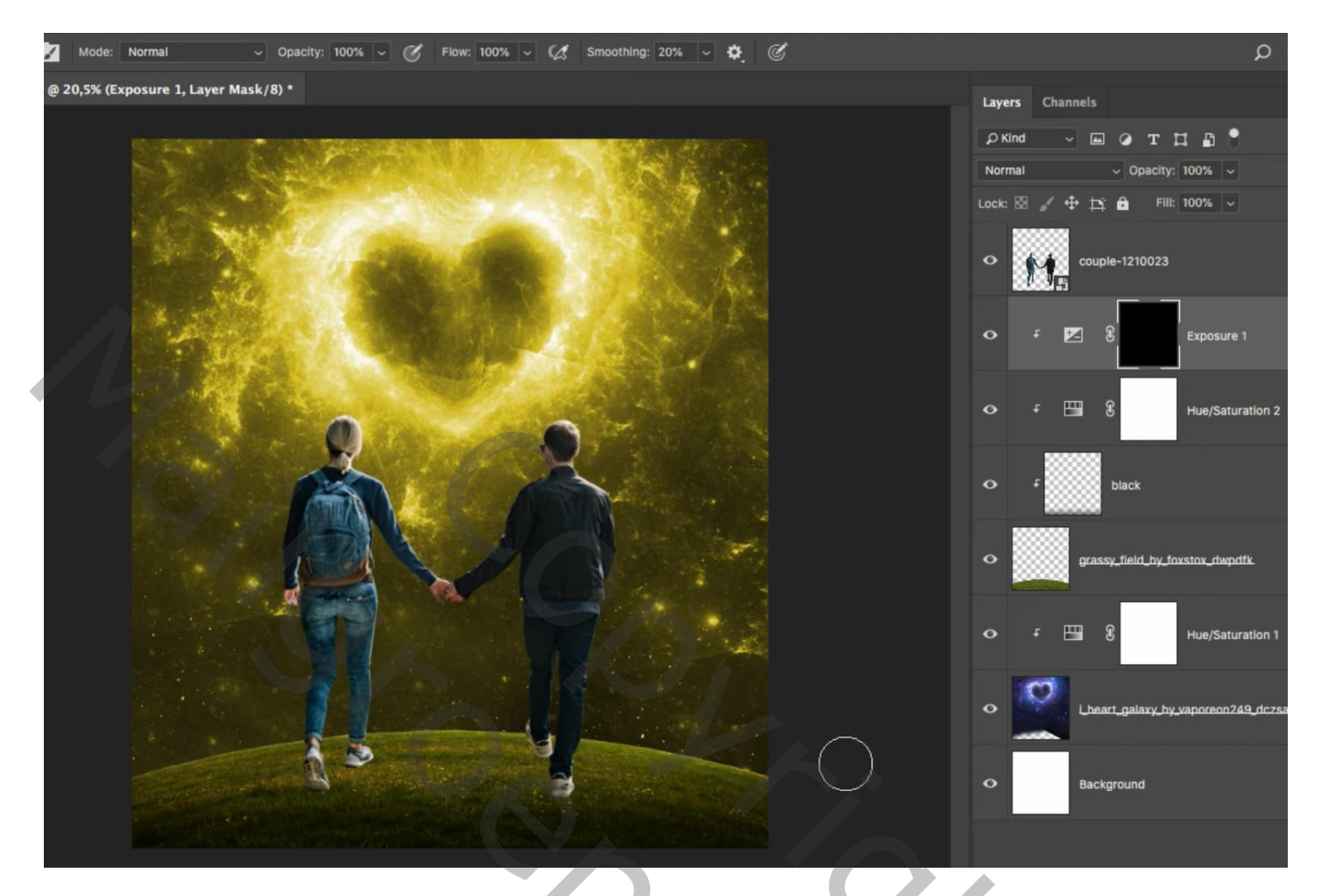

Aanpassingslaag 'Levendigheid' : 0 ; -40 ; Uitknipmasker boven het koppel

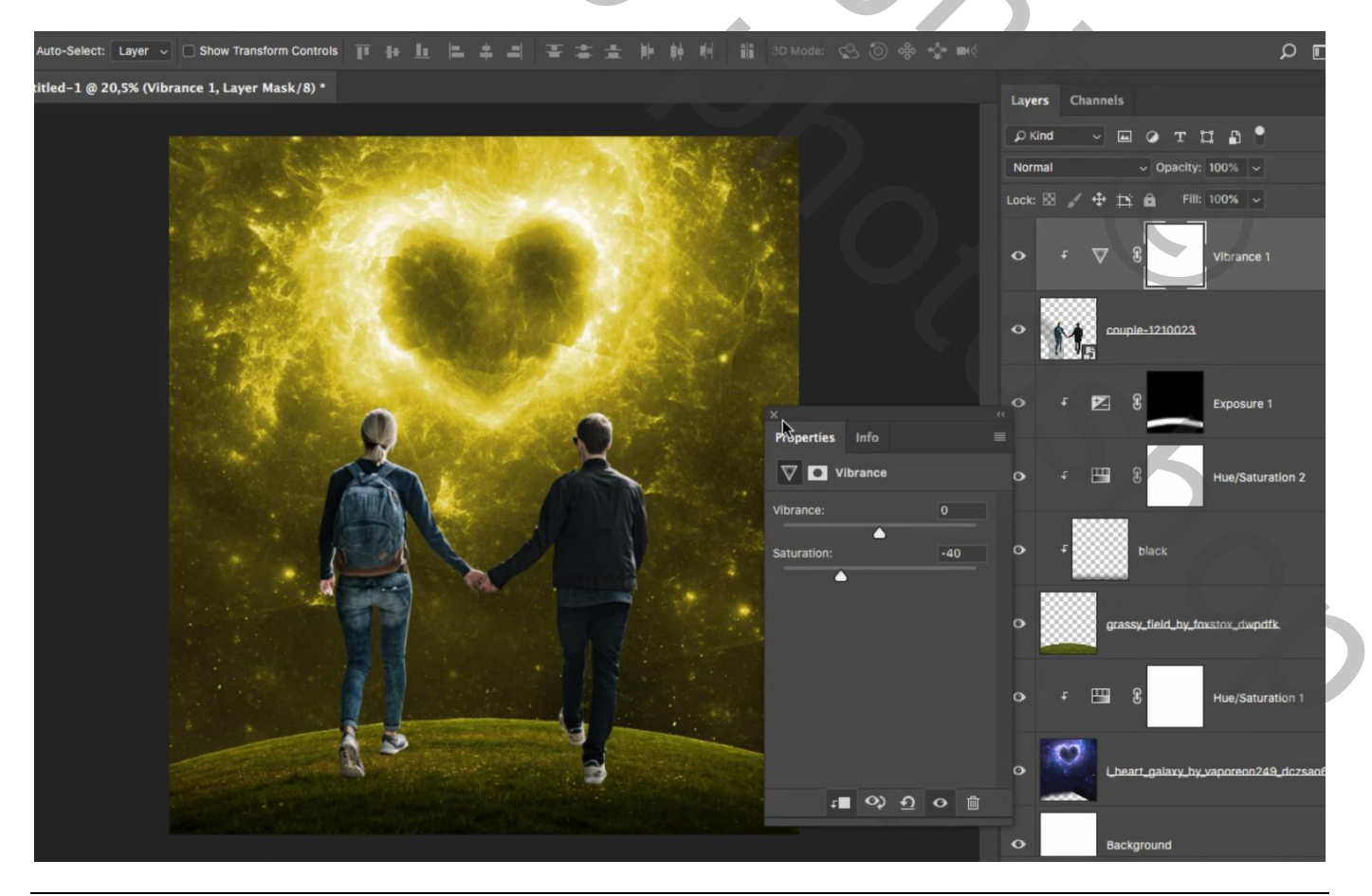

Valentijn dag – blz. 6

### Aanpassingslaag 'Kleurtoon/Verzadiging' : Uitknipmasker Vink Vullen met kleur aan; waarden = 61 ; 41 ; 0 Voor die Aanpassingslaag : Vulling = 25 %

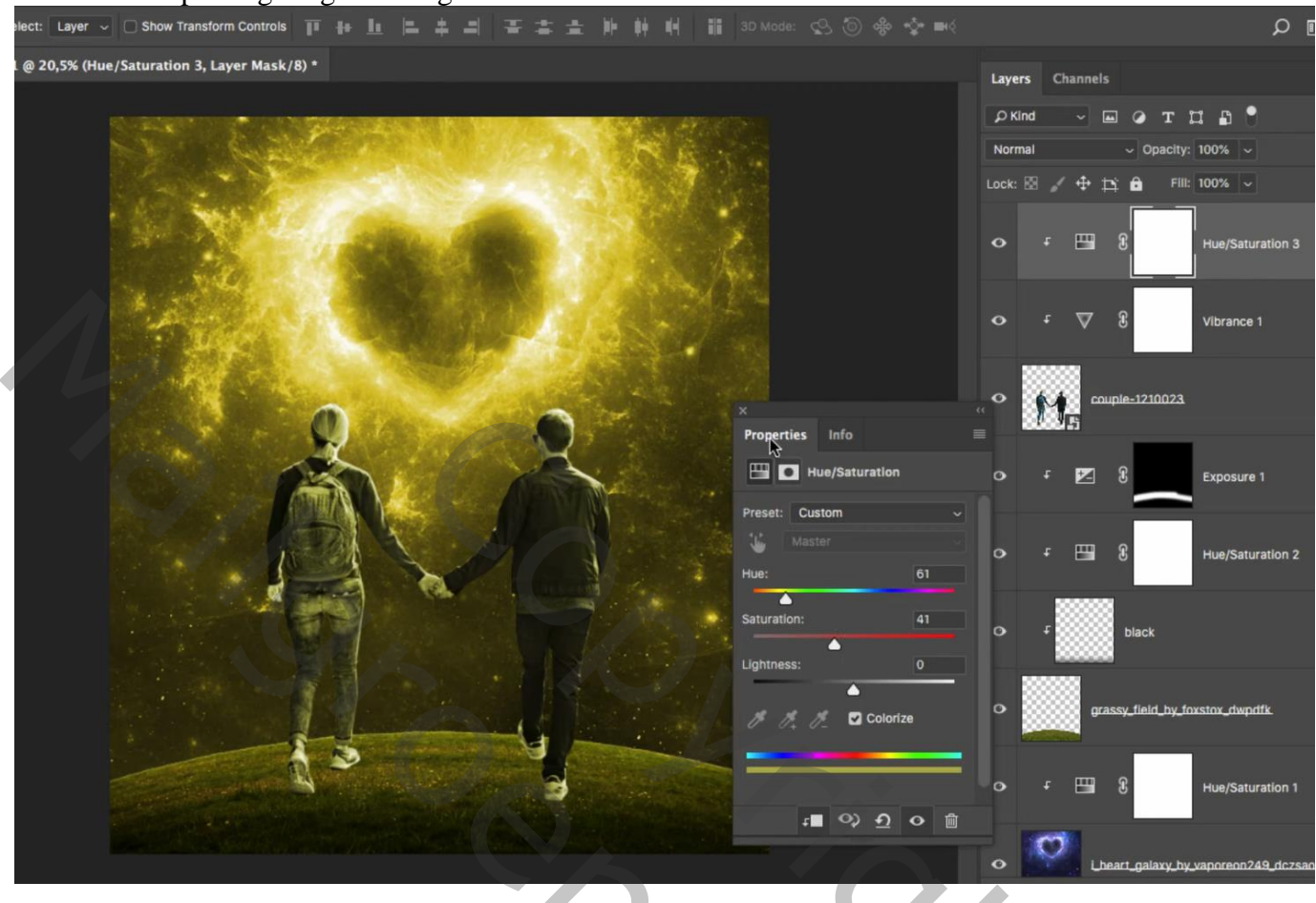

## Aanpassingslaag 'Selectieve Kleur' : Geel = 30 ; 0 ; 0 ; 100 ; Uitknipmasker

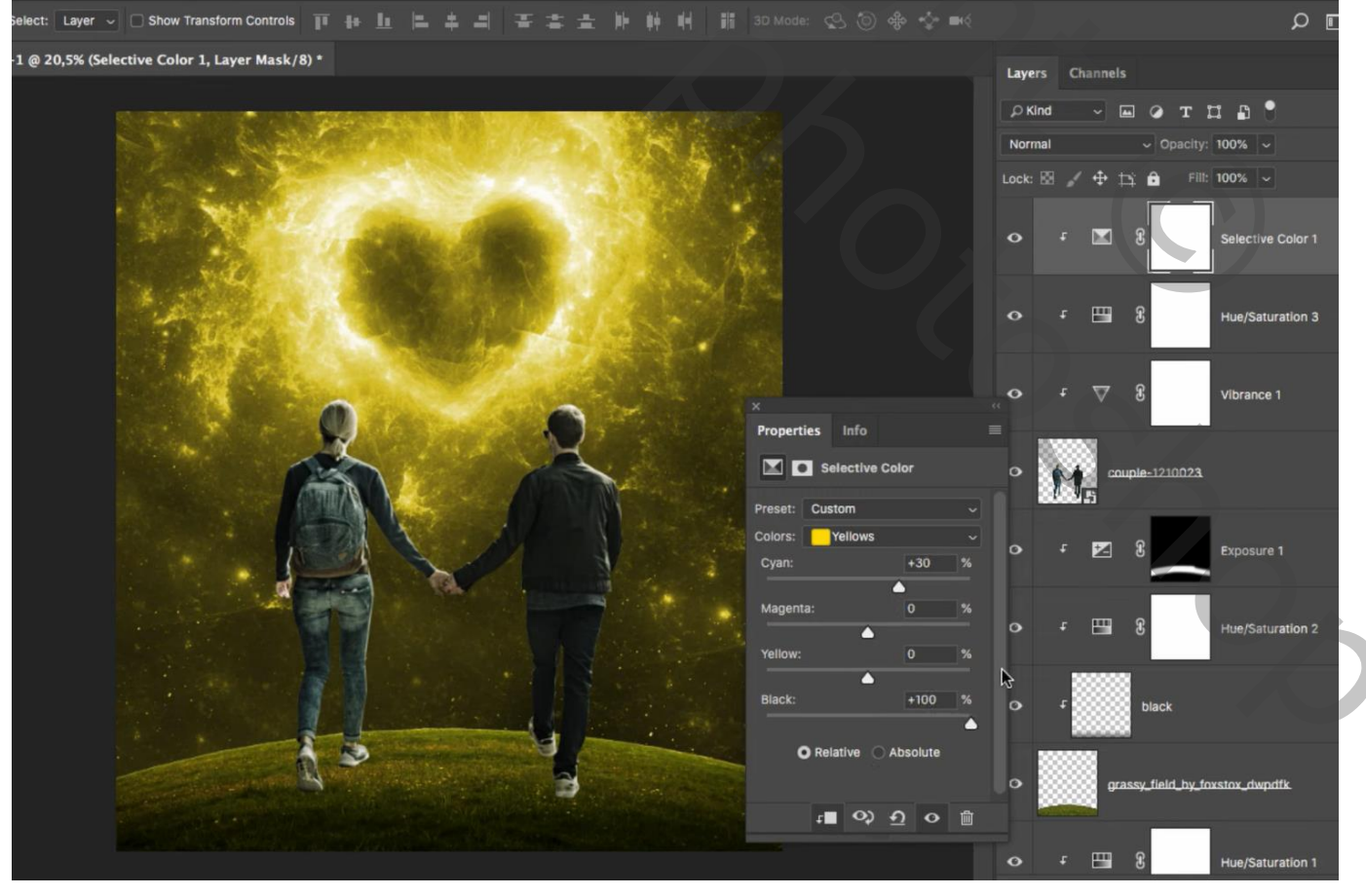

Valentijn dag – blz. 7

### Aanpassingslaag 'Belichting' : 0,16 ; 0,0000 ; 0,95 ; Uitknipmasker Op het laagmasker : Zwart transparant verloop trekken van onder naar boven

| elect: Layer 🗸 🗆 Show Transform Controls 🏢 🖶 ഥ 😩 羊 릐 🏋 本 土 峠 峠 峭 🏭 3D Mode: 🙁 🗑 🐣 💠 🖷 | ¢     |              | ا م                       |
|---------------------------------------------------------------------------------------|-------|--------------|---------------------------|
| l @ 20,5% (Exposure 2, Layer Mask/8) *                                                | Laye  | ers Channels |                           |
|                                                                                       | рк    | ind ~ 🖬      | ⊘тпв₿                     |
|                                                                                       | Norr  | mal          | ✓ Opacity: 100% ✓         |
|                                                                                       | Lock: | 🛛 🧹 💠 🖾      | 🔒 Fill: 100% 🗸            |
|                                                                                       | •     | ÷            | Exposure 2                |
|                                                                                       | 0     | f 🔳 8        | Selective Color 1         |
|                                                                                       | •     | f 🖽 8        | B Hue/Saturation 3        |
| Preset: Custom                                                                        | •     | r ⊠ 8        | Vibrance 1                |
| Exposure: +0,16                                                                       | •     | M. coupi     | <u>e-1210023</u>          |
| Gamma Correction: 0,95                                                                | •     | t ⊾ (        | Exposure 1                |
|                                                                                       | o     | t 🖽 8        | B Hue/Saturation 2        |
|                                                                                       | 0     | £            | black                     |
|                                                                                       | •     | grass        | y_field_by_foxstox_dwpdfk |

Nog een Aanpassingslaag 'Belichting' : -2;09 ; 0,0000 ; 1,00 ; Uitknipmasker Laagmasker omkeren; zacht wit penseel; dekking = 30%; schilder op de schoenen en benen; rug

| uto-Select: Layer 🗸 🗋 Show Transform Controls 🏢 🆶 🏦 📇 🚔 🚔 🚔 🏦 🚔 👘 🇰 🖷 🏭                                                                                                    |                        |         |                                        | ם م                |
|----------------------------------------------------------------------------------------------------|------------------------|---------|----------------------------------------|--------------------|
| tled-1 @ 22,1% (Exposure 3, Layer Mask/8) *                                                                                                    |                        | Layers  | Channels                               |                    |
|                                                                                                    |                        | ₽ Kind  |                                        | отпр               |
|                                                                                                    |                        | Normal  |                                        | ✓ Opacity: 100% ✓  |
|                                                                                                    |                        | Lock: 🔛 | - / + p                                | 🛱 Fill: 100% 🗸     |
|                                                                                                    |                        | •       | F 🔽                                    | 3 Exposure 3       |
|                                                                                                    |                        |         |                                        |                    |
|                                                                                                    |                        |         | ۲ <b>۲</b>                             | E Exposure 2       |
|                                                                                                    |                        |         |                                        |                    |
|                                                                                                    |                        | •       | F 🔳                                    | Selective Color 1  |
|                                                                                                    | Properties Info        |         |                                        |                    |
|                                                                                                    | Exposure               | 0       | f 🖽                                    | Hue/Saturation 3   |
|                                                                                                    | Preset: Custom ~       |         |                                        |                    |
|                                                                                                    | Exposure: -2,09        | •       | f \\\\\\\\\\\\\\\\\\\\\\\\\\\\\\\\\\\\ | S Vibrance 1       |
|                                                                                                    | Offset: 0,0000         | 8       |                                        |                    |
|                                                                                                    | Gamma Correction: 1,00 | •       | Mr cour                                | ple-1210023        |
|                                                                                                    | <b>-</b>               |         | _                                      |                    |
|                                                                                                    | * * *                  | •       | f 🔀                                    | Exposure 1         |
| And the second second s |                        |         | . m                                    |                    |
|                                                                                                    | a oy n o mi            | - ° _   | •                                      | e Hue/Saturation 2 |
|                                                                                                    |                        | •       |                                        | black              |
|                                                                                                    |                        |         | 0000000                                |                    |

Valentijn dag – blz. 8

### Aanpassingslaag 'Volle kleur'; kleur = # D8BE00 ; Uitknipmasker vulling van die Aanpassingslaag = 10% op het laagmasker: zwart transparant verloop van onder naar boven; dekking verloop = 40%

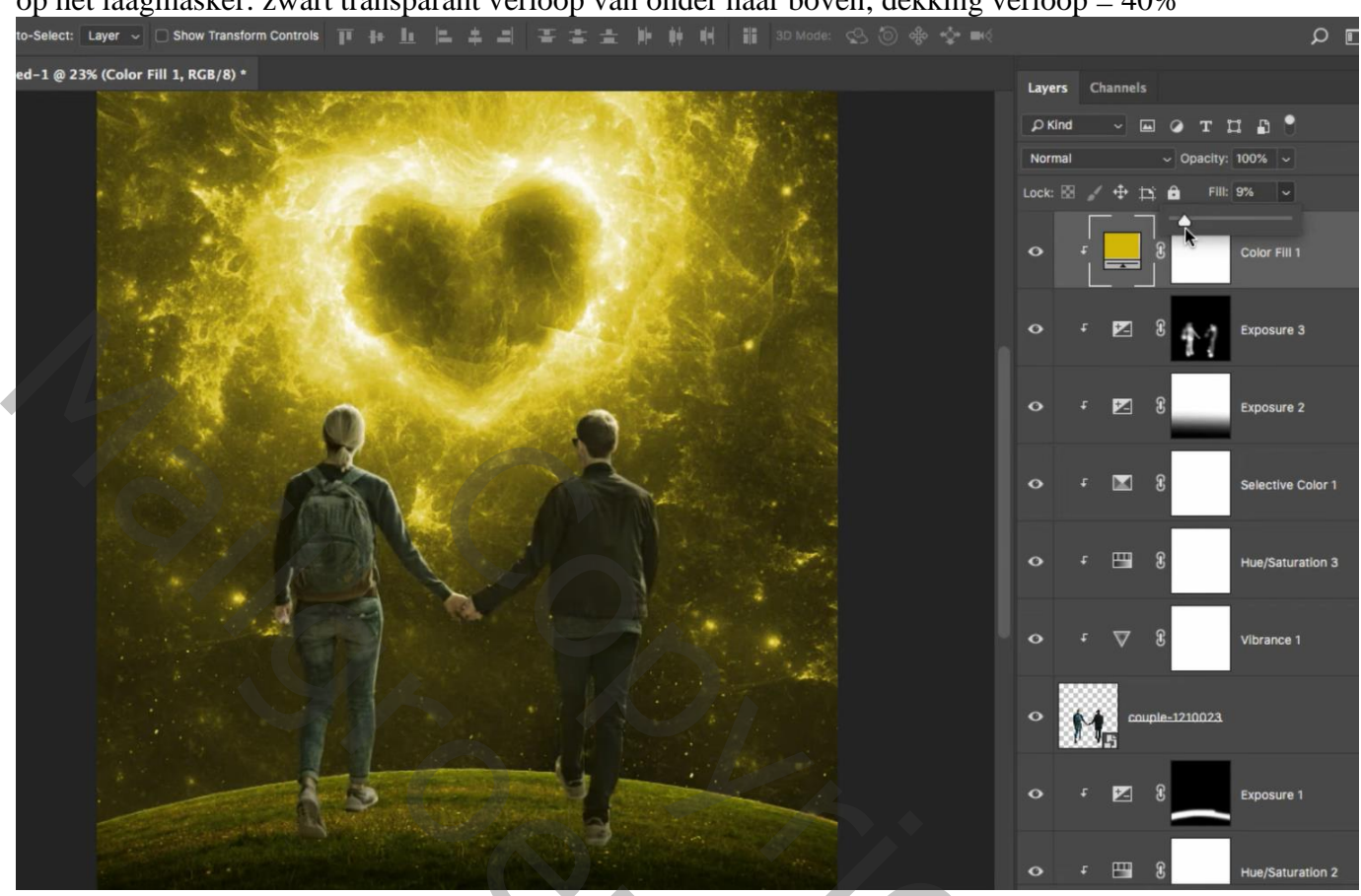

Geef laag met "koppel" Schaduw Binnen : Lineair Tegenhouden; # DECB44 ; 50% ; 91° ; 8px ; 0% ; 10 px

Van de laagstijl een laag maken; de laag sleep je bovenaan in het lagenpalet; Uitknipmasker boven de Volle kleur laag

| Click and drag                        | to reposition the effect. |                                                   |                            |
|---------------------------------------|---------------------------|---------------------------------------------------|----------------------------|
| led-1 @ 25% (couple-1210023, RGB/8) * |                           | Layers Channels                                   | »<br>=                     |
| A CARE CONTRACTOR                     |                           |                                                   | r ¤ ß °                    |
|                                       |                           | Normal Lay                                        | ver Style                  |
|                                       | Styles                    | Inner Shadow<br>Structure                         | <b>₽</b>                   |
|                                       | Blending Options          | Blend Mode: Linea                                 | r Dodge (Add) 🗸            |
|                                       | 🗆 Bevel & Emboss          | Opacity:                                          | <u>▲</u> 50 %              |
|                                       | Contour                   | Angle:                                            | 91 ° 🗌 Use Global Light    |
|                                       | Texture                   | Distance:                                         | 8 DY                       |
|                                       | Stroke                    | + Choke:                                          | 0 %                        |
|                                       | Inner Shadow              | E Size:                                           | 10 px                      |
|                                       | Inner Glow                | Quality                                           | ermine size of shadow      |
|                                       | Satin                     | Contour:                                          | Anti-aliased               |
|                                       | Color Overlay             | ±                                                 |                            |
|                                       | Gradlent Overlay          | + Noise:                                          | 0 %                        |
|                                       | Pattern Overlay           | Mak                                               | e Default Reset to Default |
|                                       | Outer Glow                |                                                   |                            |
|                                       | Drop Shadow               | Đ                                                 |                            |
|                                       | fx. + +                   | ŵ                                                 |                            |
|                                       |                           |                                                   |                            |
|                                       |                           | <ul> <li>Effects</li> <li>Inner Shadow</li> </ul> |                            |
|                                       |                           |                                                   |                            |
|                                       |                           |                                                   | Exposure 1                 |
|                                       |                           |                                                   |                            |

Valentijn dag – blz. 9

Nieuwe laag onder het "koppel" ; schaduwen schilderen voor de beide personages; zacht zwart penseel; lage dekking

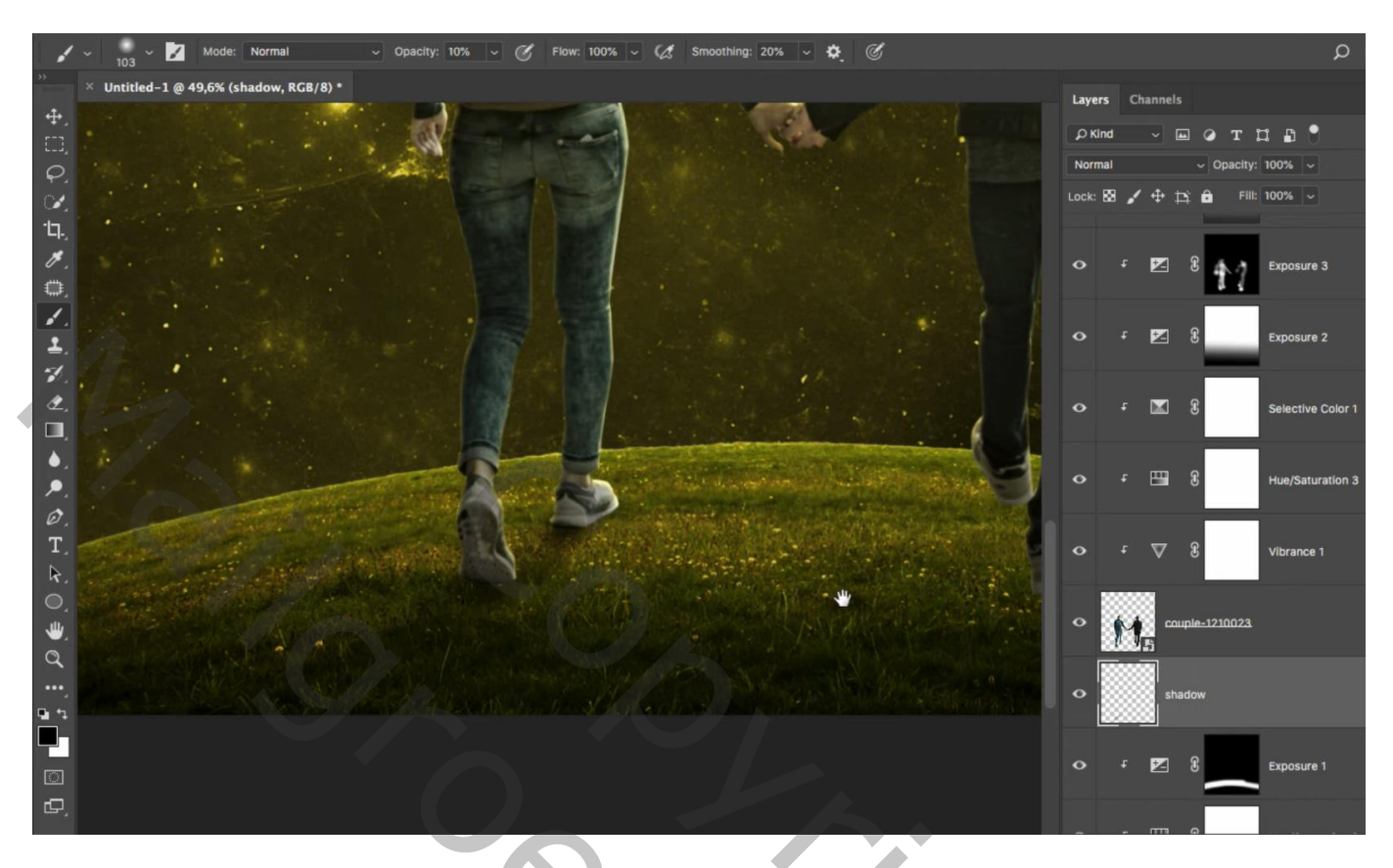

Bovenste laag; Aanpassingslaag 'Niveaus' : Hooglichten = 245; geen Uitknipmasker

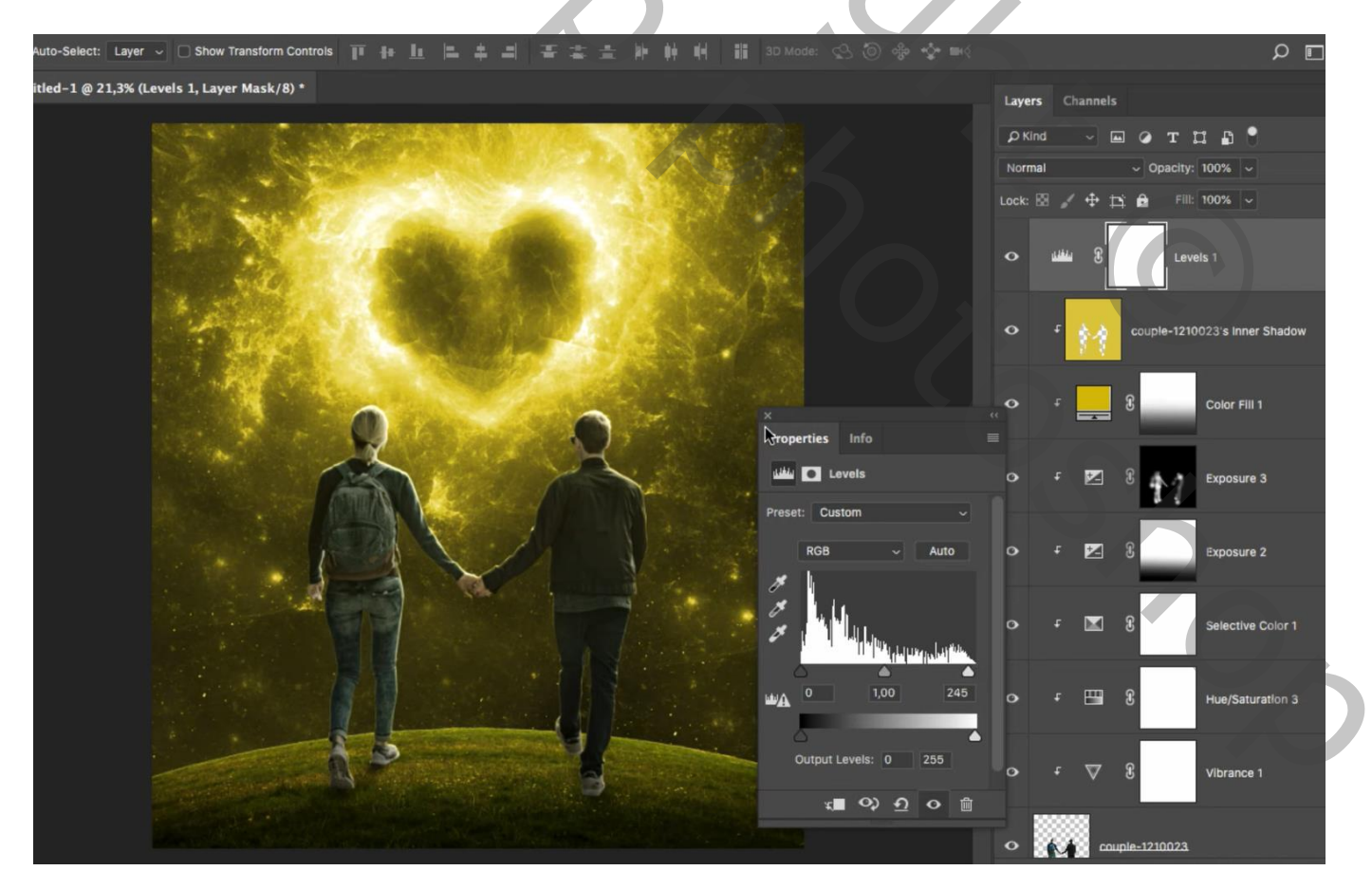

Aanpassingslaag 'Selectieve Kleur' : Rood : -34 ; 0 ; 0 ; 0 ; 0 ; Geel = -20 ; 19 ; 0 ; 21

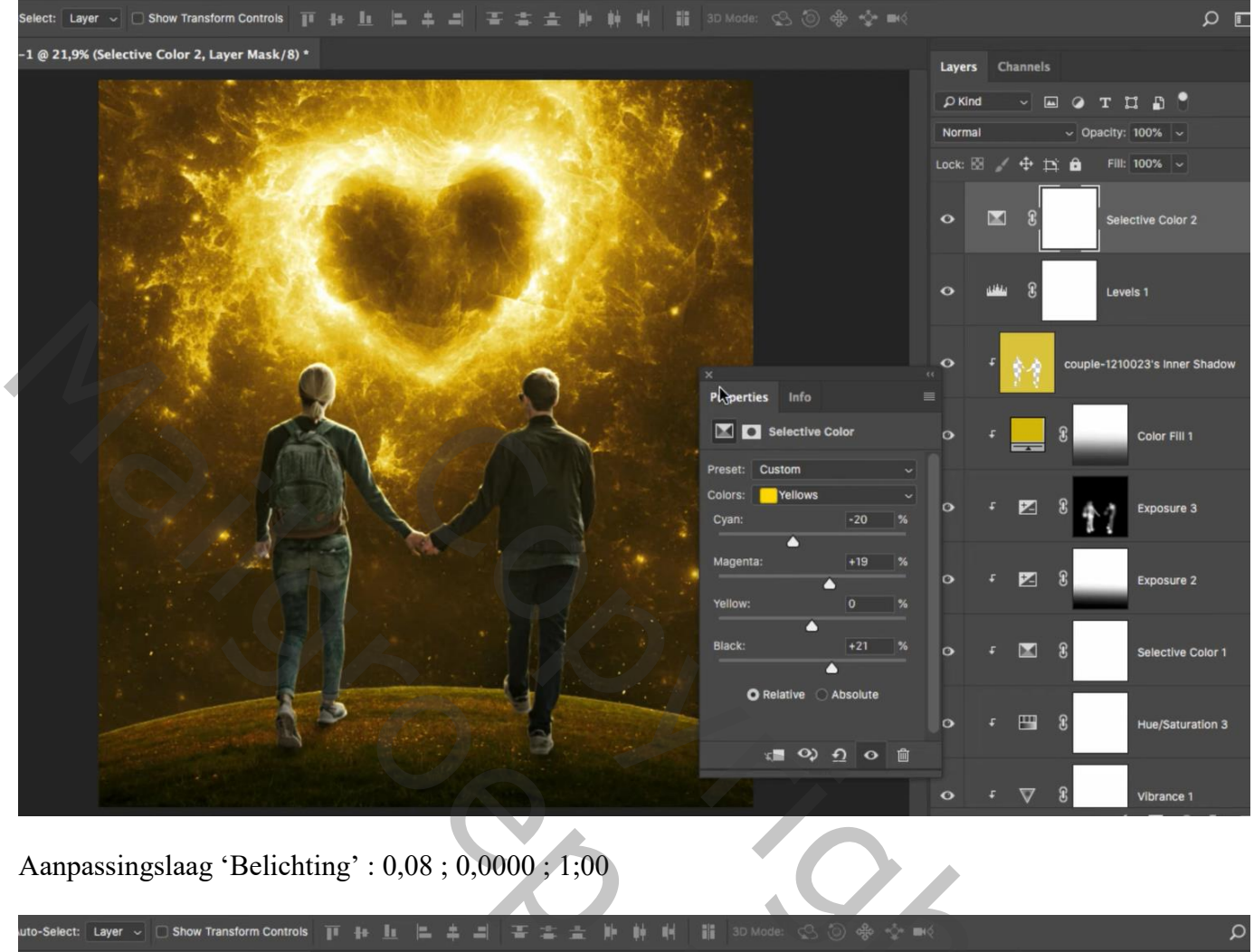

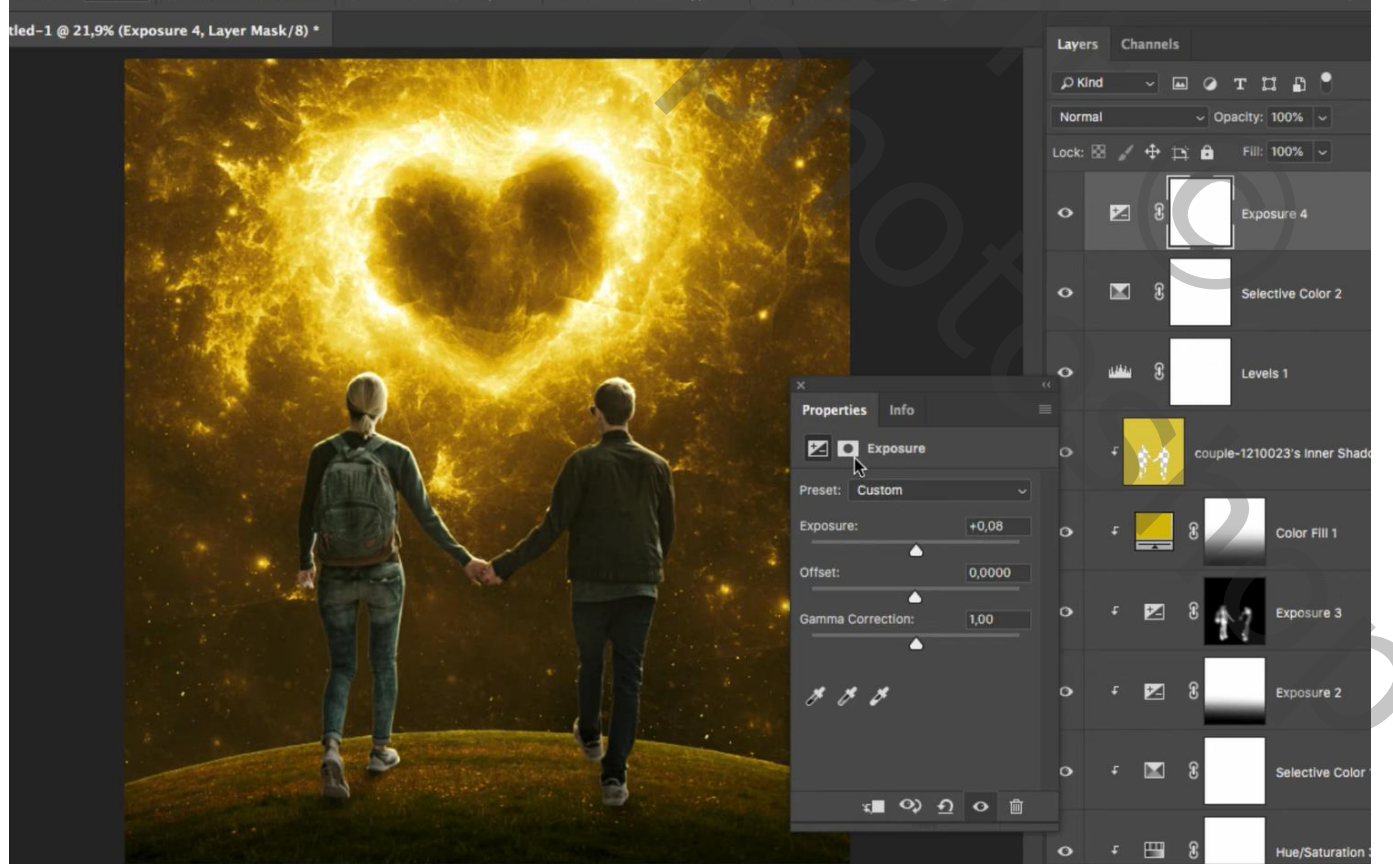